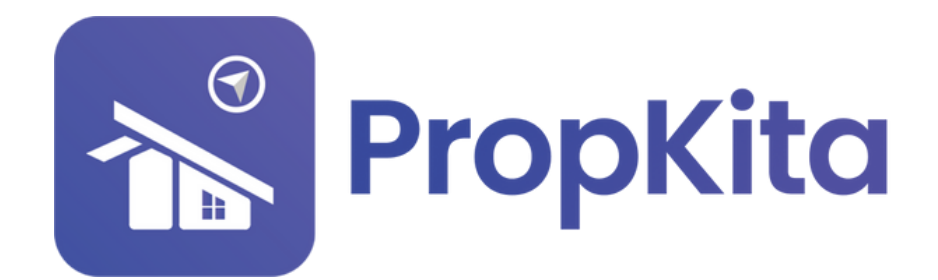

|                       | Dashboard         |                                              | <b>۵ اند جری اور اور اور اور اور اور اور اور اور اور</b> |
|-----------------------|-------------------|----------------------------------------------|----------------------------------------------------------|
|                       | Dashboard         |                                              | 11.00                                                    |
|                       | neno, super Admin |                                              | 11:38:49 A<br>Tuesday, 5 March 2                         |
| <b>Dashboard</b>      | Demo Property     |                                              |                                                          |
| 20 Resident Verificat | tion              | - C                                          | Screen Option                                            |
| Lev Visitor Approval  | ALCONTRACTOR ST   | Overview Assets Information                  | Notices                                                  |
| 🔎 Vacant Possessio    | on and a second   | Manage by                                    | Kapihan invitation to business                           |
| Defects               |                   | Address                                      | OWners<br>OI Feb 2024                                    |
| X Maintenance         | · /////           | Demo TH, 42100, Cyberjaya, Selangor<br>Phone | Notice of water disruption                               |
| 🕂 Facility            |                   | 0123456789                                   | 01 Feb 2024                                              |
| Access                |                   | demoTH@yopmail.com                           |                                                          |
| 🛱 🛛 Bug Report        | A E               |                                              |                                                          |
|                       |                   |                                              |                                                          |

# USER MANUAL (PROPERTY) MANUAL PENGGUNA (HARTANAH)

PROPKITA SYSTEM DASHBOARD

Dwibahasa

# **Tutorial 13** Property - 1. Block/Street

The Block/Street section will display the list of blocks/streets. User can **update** or **delete** a block/street. To add a new block, click **Add Block/Street**.

Bahagian Block/Street akan memaparkan senarai blok/jalan. Pengguna boleh **mengemas kini** atau **memadam** blok/jalan. Untuk menambah blok baru, klik **Add Block/Street**.

| Doshboord                | Block / Street      | 17:11<br>Thumsday, 20 M          | :00 P |
|--------------------------|---------------------|----------------------------------|-------|
| Visitor Appreval         |                     |                                  |       |
| Vacant Possession        | Prepilio · C        | Add Block / Street               |       |
| Defects                  | Block/Street List   |                                  |       |
| 🕯 Maintenance 🗸 🗸        | ( beach             |                                  |       |
| H racilly ~              |                     |                                  |       |
| Access V                 | Block / Street Nome | Action                           |       |
| E Bug Report             | *                   | update Delete                    |       |
| 🖢 Inquiry 🗸 🗸            |                     | update Daiete                    |       |
| Tesk 🗸                   | wit                 | Update Dalete                    |       |
| burvey .                 | A-1-1               | update Delete                    |       |
| l constrons              | Block A             | update Daire                     |       |
| 🖞 Community 🗸 🗸          | Page 4              |                                  |       |
| Property A               | THANK -             |                                  |       |
| Block / Street           | Block ABC           | Viplate Delate                   |       |
| Looding Boy              | Block Beta          | vydete Dalate                    |       |
| - Unit                   | Block Beto          | Syplate Delate                   |       |
| Resident / Unit          | Block Echo          | update Dainte                    |       |
| · Assets                 |                     | Rows per page: 10 v 1-10 at 34 ( | >     |
| Energy Mon               |                     |                                  |       |
| Transaction 🗸            |                     |                                  |       |
| Lating ~                 |                     |                                  |       |
| a Report 🗸 🗸             |                     |                                  |       |
| <b>b</b> Configuratio. 🗸 |                     |                                  |       |
| Audit Log                |                     |                                  |       |

Select your property and enter the name of the block/street. Click **Save** or, if you want to add another, click **Save and Add New**.

Pilih hartanah anda dan masukkan nama blok/jalan. Klik **Save** atau jika ingin menambah lagi, klik **Save and Add New**.

|                                                                 | -                                                                |                                         |                       | ያ 🕥 🧬 ၀ု <sup>00</sup> ዿ Super Admin 🗸    |
|-----------------------------------------------------------------|------------------------------------------------------------------|-----------------------------------------|-----------------------|-------------------------------------------|
| Cushboard     Lasidard VariBurrian                              | Hogenty / Block / Street<br>Block / Street<br>Hello, Super Admin |                                         |                       | 17:11:05 PM<br>Thursdoy, 20 November 2024 |
| <ul> <li>Visitor Approval</li> <li>Vacant Possession</li> </ul> | PrepKha                                                          | - c                                     |                       | Add Block / Street                        |
| 🟚 Defects<br>16 Maintenance 🗸                                   | Block/Street List                                                |                                         |                       |                                           |
| Access                                                          | Block / Street Nome                                              |                                         |                       | urtion                                    |
| The focus                                                       | •                                                                | New Block                               | ۰                     |                                           |
| E forrey                                                        | woli<br>A-1-1                                                    | Property*<br>PropKito                   |                       |                                           |
| IR Gute Pass ∨                                                  | Block A                                                          | Block / Street Nome Block / Street Nome |                       |                                           |
| Property     A     Stock/Street                                 | Finance<br>Block ABC                                             | _                                       | Sore Sore and Add New |                                           |
| Looding Boy     Unit                                            | Block Beta                                                       |                                         |                       |                                           |
| <ul> <li>Resident∫Unit</li> <li>Moster Unit</li> </ul>          | Block Echo                                                       |                                         |                       |                                           |
| + Assets<br>♥ Energy Mon                                        |                                                                  |                                         |                       | Rows per page: 10 - v 1-10 of 34 < >      |
| B transaction v                                                 |                                                                  |                                         |                       |                                           |
| B Report V<br>90 Configuration V                                |                                                                  |                                         |                       |                                           |

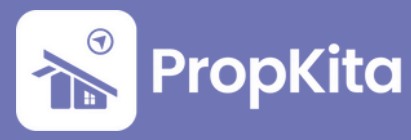

## 2. Loading Bay

The Loading Bay section will show the Loading Bay List. To add a new bay, click **Add New Bay**.

Bahagian Loading Bay akan memaparkan senarai loading bay. Untuk menambah bay baru, klik **Add New Bay**.

|                          | -                  |     |  | Q 🔘               | To & SuperAdmin V          |
|--------------------------|--------------------|-----|--|-------------------|----------------------------|
| toubboard                | Loading Bay        |     |  |                   | 17:11:20 PM                |
| 20 Resident Verification | Hello, Super Admin |     |  |                   | Thursday, 28 November 2024 |
| Le Visitor Approval      |                    |     |  |                   |                            |
| Vacant Possession        | Propikito          | - C |  | Add New Boy       |                            |
| Defects                  | Loading Boy List   |     |  |                   |                            |
| 🕇 Maintenance 🗸 🗸        | ( tent             |     |  |                   |                            |
| 🖶 rocilly 🗸 🗸            |                    |     |  |                   |                            |
| 🗣 Access 🗸 🗸             | Loading Boy        |     |  |                   |                            |
| 🕸 Bug Report             | Boy A              |     |  |                   |                            |
| a Inquiry 🗸              | Boy B              |     |  |                   |                            |
| a test 🗸 🗸               |                    |     |  | Rows per page: 10 | • 1-2of2 ( )               |
| Survey                   |                    |     |  |                   |                            |
| Morketplace              |                    |     |  |                   |                            |
| ll outerous 🗸 🗸          |                    |     |  |                   |                            |
| Community V              |                    |     |  |                   |                            |
| hoperty A                |                    |     |  |                   |                            |
| Block / Street           |                    |     |  |                   |                            |
| + Unit                   |                    |     |  |                   |                            |
|                          |                    |     |  |                   |                            |
|                          |                    |     |  |                   |                            |
|                          |                    |     |  |                   |                            |
|                          |                    |     |  |                   |                            |
|                          |                    |     |  |                   |                            |
| Lamo ~                   |                    |     |  |                   |                            |
| Report Y                 |                    |     |  |                   |                            |
| °e Configuratio ↓        |                    |     |  |                   |                            |
| Audit Log                |                    | _   |  |                   |                            |
|                          |                    |     |  |                   |                            |
|                          |                    |     |  |                   |                            |
|                          |                    |     |  |                   |                            |

Select your block and enter the bay name. Click **Submit** if done.

Pilih blok anda dan masukkan nama bay. Klik **Submit** apabila selesai.

|                                  | =                |                  |         | ହ 💷 🧬 ଦୁ <sup>00</sup> ଛ Super Admin. 🗸   |
|----------------------------------|------------------|------------------|---------|-------------------------------------------|
|                                  |                  |                  |         |                                           |
| n Dashboard                      | Loading Bay      |                  |         | 17:11:23 PM<br>Thursday, 28 Movember 2024 |
| 20 Resident Verification         |                  |                  |         |                                           |
| ±۰ Visitor Approval              |                  |                  |         |                                           |
| P Vacant Possession              | Propilita        | - c              |         |                                           |
| n Defects                        | Loading Boy List |                  |         |                                           |
| 🗙 Maintenance 🗸                  |                  |                  |         |                                           |
| 🖶 rectiny 🗸 🗸                    |                  |                  |         |                                           |
| 🗣 Access 🗸 🗸                     | Loading Bay      |                  |         |                                           |
| 査 Bug Report                     | Boy A            |                  |         |                                           |
| 🗣 Inquiry 🗸 🗸                    | Boy B            | Looding Boy      | •       |                                           |
| 😫 tesk 🔍 🗸                       |                  |                  |         |                                           |
| E Survey                         |                  | Block            |         | nows per poper III + 112 or 2 C /         |
| W Morketplace                    |                  | Block            |         |                                           |
| 🗈 Costa Poss 🗸 🗸                 |                  | Name             | _       |                                           |
| M Community v                    |                  | Looding Bay Name |         |                                           |
| Troperty A                       |                  |                  | tuters. |                                           |
| - Block / Street                 |                  |                  |         |                                           |
| Loading Boy                      |                  |                  |         |                                           |
| - Unit                           |                  |                  |         |                                           |
| Resident / Unit                  |                  |                  |         |                                           |
| Moster Unit                      |                  |                  |         |                                           |
| · Assets                         |                  |                  |         |                                           |
| 📍 Energy Mon 🗸 🗸                 |                  |                  |         |                                           |
| B transaction V                  |                  |                  |         |                                           |
| 2 ming ~                         |                  |                  |         |                                           |
| B Report ~                       |                  |                  |         |                                           |
| € <mark>9</mark> Configuratio. ✓ |                  |                  |         |                                           |
| Audit log                        |                  |                  |         |                                           |

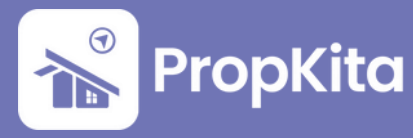

#### 3. Unit

The Unit section will display the Unit List. User can **update** or **delete** a unit from the list. To add a new unit, click **Add New Unit**.

Bahagian Unit akan memaparkan senarai unit. Pengguna boleh **mengemas kini** atau **memadam** unit dari senarai tersebut. Untuk menambah unit baru, klik **Add New Unit**.

|                                    | Unit                |            |                     |           |           | 17:11:54 P                         |
|------------------------------------|---------------------|------------|---------------------|-----------|-----------|------------------------------------|
| - Ensidered Verification           | Hello, Super Admin  |            |                     |           |           | Thursday, 28 November 2            |
| Visitor Approval                   |                     |            |                     |           |           |                                    |
| Vacant Possession                  | Propilito           |            | - C                 |           |           | 🛞 Add New Unit 📄 Export Exce       |
| Defects                            | Unit List Unit Type |            |                     |           |           |                                    |
| k Mointenance 🗸 🗸                  |                     |            |                     |           |           |                                    |
| B rustiny 🗸                        | fearch              | Lot Number |                     |           |           | Filter                             |
| Access 🗸                           | Unit Number         | Lot Number | Block / Street Nome | Unit Type | Unit size | Action                             |
| E Bug Report                       | azrul               |            | Management          |           |           | Update Dalate                      |
| a inquiry 🗸                        | 5-00-02             |            | Block Sigma         | Al        | 1080      | Update Duiste                      |
| Task 🗸                             | Column              | -01        | Black College       |           | 1940      |                                    |
| Survey                             | Cloud               | -          | and of the          |           |           |                                    |
| Morkelplace                        | 6-6-02              |            | Block Gamma         |           |           | updete Delete                      |
| Louis Poss 🗸 🗸                     | s-02-05             |            | Block Sigma         | Al        | 1060      | Update Delete                      |
| 🕈 Community 🗸 🗸                    | S-00-01             |            | Block Sigma         | Al        | 1080      | Update Delate                      |
| hoperty A                          | A-0-02              |            | Block Alpho         |           |           | (Update Daiste )                   |
| <ul> <li>Block / Street</li> </ul> | 0.0.07              |            | Risch Gamma         |           |           |                                    |
| Loading Boy                        | 0.0-03              |            | and output          |           |           |                                    |
| Unit     Emolded ( limit           | PRIMA 002           | p002       | Block Prima         | Al        | 1080      | (update Califie                    |
| Moster Unit                        | Commercial A 01     |            | Block A             |           |           | Typdete Delete                     |
| - Assets                           |                     |            |                     |           |           | Rows per page: 10 + 1-10 of 84 < > |
| Energy Mon                         |                     |            |                     |           |           |                                    |
| Transaction 🗸                      |                     |            |                     |           |           |                                    |
| anng 🗸                             |                     |            |                     |           |           |                                    |
| Report 🗸                           |                     |            |                     |           |           |                                    |
| o Configuratio 🗸                   |                     |            |                     |           |           |                                    |
| Auditlog                           |                     |            |                     |           |           |                                    |
|                                    |                     |            |                     |           |           |                                    |

Select the block/street, unit number, and unit type. Enter your lot number and click **Save**. If you wish to add more, click **Save and Add New**.

Pilih blok/jalan, nombor unit, dan jenis unit. Masukkan nombor lot anda dan klik **Save**. Jika ingin menambah lebih banyak, klik **Save and Add New**.

|                                 | =                                             |            |                 |                       |           | Salar Salar Salar Salar Salar Salar Salar Salar Salar Salar Salar Salar Salar Salar Salar Salar Salar Salar Sa |
|---------------------------------|-----------------------------------------------|------------|-----------------|-----------------------|-----------|----------------------------------------------------------------------------------------------------|
| Dashboard     Dashboard         | Preparty / Unit<br>Unit<br>Hello, Super Admin |            |                 |                       |           | 17:12:01 PM<br>Thursday, 28 November 2024                                                                      |
| 2 Visitor Approval              | Реркію                                        |            | - c             |                       |           | Add New Unit                                                                                                   |
| n Delects                       | Unit List Unit Type                           |            |                 |                       |           |                                                                                                    |
| X Mointenance V                 |                                               |            |                 |                       |           | Fiter                                                                                                    |
| Access                          | Unit Number                                   | Lot Number | Add New Unit    | ٥                     | Unit size | Action                                                                                                    |
| 貴 Bug Report                    | azrul                                         |            | Add os          |                       |           |                                                                                                    |
| 🐴 Inquiry 🗸 🗸                   | 5-00-O2                                       |            | Single Unit     |                       | 1080      |                                                                                                    |
| B 104 ~                         | Cyberti                                       | c01        | Block / Street* |                       | 1080      |                                                                                                    |
| E Survey                        | 0-0-02                                        |            | Unit Number*    |                       |           |                                                                                                    |
| T Morketphace                   |                                               |            | Unit Number     |                       |           |                                                                                                    |
| In Cotte Poss ∨                 | 5-02-05                                       |            | Unit Type       |                       | 1080      |                                                                                                    |
| Community V                     | 5-00-01                                       |            | unit type       |                       | 1080      |                                                                                                    |
| Hock / Street                   | A-0-02                                        |            | Lot             |                       |           |                                                                                                    |
| <ul> <li>Loading Bay</li> </ul> | 0-0-05                                        |            |                 |                       |           |                                                                                                    |
| + Unit                          | PRIMA 002                                     | p002       |                 | Sove Sove and Add New | 1080      |                                                                                                    |
| Resident / Unit                 | Commercial A 01                               |            | Block A         |                       |           |                                                                                                    |
| Assets                          |                                               |            |                 |                       |           | Rows per pope: 10 + 1-10 of 84 C >                                                                             |
| 🕈 Energy Mon., 🗸 🗸              |                                               |            |                 |                       |           |                                                                                                    |
| B transaction ~                 |                                               |            |                 |                       |           |                                                                                                    |
| 2 mg ~                          |                                               |            |                 |                       |           |                                                                                                    |
| B Report ~                      |                                               |            |                 |                       |           |                                                                                                    |
| ‱ Configuratio ✓                |                                               |            |                 |                       |           |                                                                                                    |
| Audit Log                       |                                               |            |                 |                       |           |                                                                                                    |

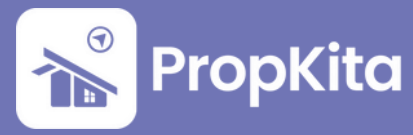

The Unit section also lists the Unit Types. You can **update** or **delete** the unit type. To add a new unit type, click **Add Unit Type**.

Bahagian Unit juga menyenaraikan Jenis Unit. Anda boleh **mengemas kini** atau **memadam** jenis unit. Untuk menambah jenis unit baru, klik **Add Unit Type**.

|                                     | =                                             |            |         |          |                             | ♀ ◯                                       |
|-------------------------------------|-----------------------------------------------|------------|---------|----------|-----------------------------|-------------------------------------------|
| Cashboard     Besident Verification | Preparty / Unit<br>Unit<br>Hello, Super Admin |            |         |          |                             | 17:13:43 PM<br>Thursday, 28 Nevember 2024 |
| 2 Visitor Approval                  | Record Inc.                                   |            |         |          |                             | Add Unit Type                             |
| Vocant Possession                   | reprod                                        |            |         |          |                             |                                           |
| n Defects                           | Unit List Unit Type                           |            |         |          |                             |                                           |
| 🛪 Maintenance 🗸 🗸                   | Type                                          | tize(soft) | Bedroom | Bathroom | Description                 | Action.                                   |
| 🖶 racitty 🗸 🗸                       | A4                                            | 0          | 0       | 0        |                             | Cupdate Dates                             |
| Access     V                        | 8001                                          |            | 0       | 0        | nd.                         | Vadate Catara                             |
| S Inquiry                           |                                               | 1000       |         |          | Lowership and adds of March |                                           |
| B test V                            |                                               | 1080       |         |          |                             |                                           |
| Survey                              | A6                                            | 189        | 1       | 1        | type ofi                    | Coperate Delete                           |
| T Morketplace                       | test co                                       | 1          | 1       | 1        | 60                          | Update Calete                             |
| 🗈 com Poss 🗸 🗸                      | A3                                            | 1200       | 5       | 4        | A3 type                     | Tydate Delete                             |
| 샾 Community 🗸                       | A3                                            | 1200       | 5       | 4        | A3 type                     | Update Delete                             |
| Property A                          | A2                                            | 850        | 3       | 2        | Located ad middle of block  | Update Delete                             |
| Block / Street     Loading Bay      | A5                                            | 0          | 0       | 0        |                             | Vipidate Delete                           |
| + UNIt                              | type AB                                       | 1000       | 2       | 3        | ab type                     | Update Selete                             |
| Resident / Unit                     |                                               |            |         |          |                             | Rews per pogec 10 ↔ 1-10 of 10 < >        |
| Moster Unit                         |                                               |            |         |          |                             |                                           |
| • Energy Man.                       |                                               |            |         |          |                             |                                           |
| D transaction                       |                                               |            |         |          |                             |                                           |
| ب thing                             |                                               |            |         |          |                             |                                           |
| B Report -                          |                                               |            |         |          |                             |                                           |
| ⁰o Configuratio. ✓                  |                                               |            |         |          |                             |                                           |
| Audit Log                           |                                               |            |         |          |                             |                                           |
|                                     |                                               |            |         |          |                             |                                           |

Upload your floor plan image and enter your unit type. Enter the unit type description, number of bedrooms, number of bathrooms, and unit size (in sqft). Add location and category, then click **Submit**.

Muat naik gambar pelan lantai dan masukkan jenis unit anda. Masukkan penerangan jenis unit, jumlah bilik tidur, jumlah bilik mandi, dan saiz unit (dalam sqft). Tambahkan lokasi dan kategori, kemudian klik **Submit**.

|                          | =                   |            |                            | Q ()              | ာမ်ိဳင် <sub>စ</sub> က္က Bridger Victurio Alemin A |
|--------------------------|---------------------|------------|----------------------------|-------------------|----------------------------------------------------|
|                          | Property / Unit     |            | Create Unit Type 3         |                   |                                                    |
| A Dashboard              | Unit                |            |                            |                   | 17:14:37 PM                                        |
| 20 Resident Verification |                     |            | Unit Type Details          |                   |                                                    |
| 1 Visitor Approval       |                     |            | Floor Plan                 |                   |                                                    |
| Nocant Possession        | Propilita           |            |                            |                   |                                                    |
| n Defects                | Unit List Unit Type |            |                            |                   |                                                    |
| 🗙 Maintenance 🗸          |                     |            |                            |                   |                                                    |
| 49 rocity 🗸              | Туре                | Size(sqft) |                            | Action            |                                                    |
| 🗣 Access 🗸 🗸             | 44                  | 0          |                            |                   |                                                    |
| A Bug Report             | 0001                | 0          |                            |                   |                                                    |
| 🗣 Enquity 🗸 🗸            | A3                  | 1080       |                            |                   |                                                    |
| 😫 Tesk 🗸 🗸               | 46                  | 100        |                            |                   |                                                    |
| Survey                   |                     |            | a start and                |                   |                                                    |
| T Marketplace            | test co             | 1          | And the                    |                   |                                                    |
| 🖺 Cote Poss 🗸 🗸          | A3                  | 1200       | unier Gris 130e rearre     |                   |                                                    |
| 불 Community 🗸            |                     | 100.0      | Entertied Para Paerdotion  |                   |                                                    |
|                          | **                  | 1200       | Barfanam                   |                   |                                                    |
| a rogang ta              | A2                  | 850        | Forty Backware Property    |                   |                                                    |
| • Block / Street         | A5                  | 0          | Bethenen                   |                   |                                                    |
| Loosing Boy              |                     |            | Foto Lind Bethouse Avanthy |                   |                                                    |
| • 04                     | type AB             | 1000       | Unit tipe (ent)            |                   |                                                    |
| • Resident / Unit        |                     |            | Enter Unit Size            | Rows per page: 10 | w 1-10-0€10 < →                                    |
| * Mobiler Unit           |                     |            |                            |                   |                                                    |
| • Assets                 |                     |            |                            |                   |                                                    |
| Y Energy Mon V           |                     |            | Location and Category      |                   |                                                    |
| B Transaction V          |                     |            | Actions Leastion Category  |                   |                                                    |
| L ming ~                 |                     |            | Add Location and Category  |                   |                                                    |
| B Report V               |                     |            |                            |                   |                                                    |
| ⁰ø Configuratio. ✓       |                     |            | Close Solonit              |                   |                                                    |
| Audit log                |                     |            |                            |                   |                                                    |

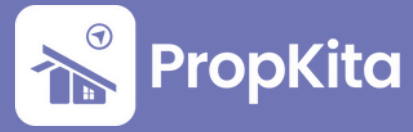

### Add Resident - Existing Email

#### Click on the **Property** tab on the left.

Klik pada tab **Property** di sebelah kiri.

|                       | Dashboard               |                                                |                                                      |
|-----------------------|-------------------------|------------------------------------------------|------------------------------------------------------|
|                       | Dashboard               |                                                | 16:51:42 PM                                          |
|                       | Hello, Super Admin      |                                                | Tuesday, 5 November 2024                             |
|                       | Demo Property Indonesia | - C                                            | Screen Option 👻                                      |
| Resident Verification |                         |                                                |                                                      |
| Visitor Approval      |                         | Overview Assets Information                    | Notices                                              |
| Vacant Possession     |                         | Manage by<br>PropHero                          | Kapihan invitation to business owners<br>01 Feb 2024 |
| Defects               |                         | Address<br>Demo TH, 42100, Cyberjaya, Selangor | Nation of water discustion                           |
| Maintenance 🗸         |                         | Phone                                          | 01 Feb 2024                                          |
| Facility 🗸            |                         | (123456789                                     |                                                      |
| Access 🗸              |                         | demoTH@yopmail.com                             |                                                      |
| Bug Report            | A FERN                  |                                                |                                                      |
| Enquiry 🗸             |                         |                                                |                                                      |
| Task 🗸                |                         |                                                |                                                      |
| Survey                | Shortcut                |                                                |                                                      |
|                       | Visitor Report          | ▲ Visitor Approval                             | S Enquiry                                            |

Then, click on **Resident/Unit** tab. Once clicked, the Resident/Unit page will be displayed.

Kemudian, klik pada tab **Resident/Unit**. Setelah diklik, laman Resident/Unit akan dipaparkan.

| 8  |                |   | =                                                      |                           |        | ç 🔵 🤞               | ව රු <sup>40</sup> උ Super Admin _ |
|----|----------------|---|--------------------------------------------------------|---------------------------|--------|---------------------|------------------------------------|
| Ħ  | Marketplace    |   | Property / Resident_unit                               |                           |        |                     |                                    |
| n  | Gate Pass      | ~ | Resident / Unit                                        |                           |        |                     | 16:52:00 PM                        |
| 놮  |                | ~ | Hello, Super Admin                                     |                           |        |                     | Tuesday, 5 November 2024           |
|    | Property       | ^ |                                                        |                           |        |                     |                                    |
|    | Block / Street |   | 🛍 Demo Property Indonesia 🔹                            | G                         |        |                     |                                    |
|    | Loading Bay    |   | What are you looking for?                              | Lot Number                |        | Actions Panel       |                                    |
|    |                |   | Q. Search for name, email, block/street or unit number | A Search for lot number   | Ŧ      | Add Resident        | B- Export Excel                    |
|    |                |   | Resident List                                          |                           |        |                     |                                    |
|    | Moster Unit    |   |                                                        |                           |        |                     |                                    |
|    | Assets         |   | Resident                                               | Address                   | Туре   | Car Plate           | Action                             |
| ٢  | Energy Mana    | ~ | chan leong<br>chanleong@skribble.me                    | A-2-3, Block A<br>(a23)   | Owner  |                     |                                    |
| 6  | Transaction    | ~ | Shukri                                                 | A-2-2, Block A            | Owner  | VABA1010            |                                    |
| ÷  | Billing        | ~ | shukrigitrackerhero.com                                | (H5342)                   |        |                     |                                    |
| 8  | Report         | ~ | demo_user@propkito.my                                  | A-2-2, Block A<br>(H5342) | Owner  | K97 and 4 more      |                                    |
| •• | Configuration  | • | Demo User<br>demo, user/Boropkito.mv                   | A-1-1, Block A<br>(05342) | Tenant | K97 and 4 more      | •                                  |
|    | Audition       |   | Aiman Ares                                             | A-2-2. Block A            |        |                     |                                    |
| -  | woon tog       |   | almanares@trackerhero.com                              | (H5342)                   | Owner  | A3                  |                                    |
|    |                |   | Izzoti                                                 | A-1-3, Block A            | Owner  | PML5678 and 16 more | •                                  |

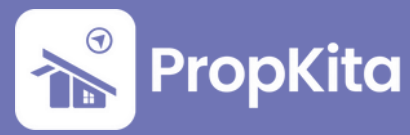

Click on + Add Resident button. Then, insert resident email.

Klik pada butang + Add Resident. Kemudian, masukkan email penduduk.

| 8   |  | =                                       |                       |                           |        | S 🔵 🦂               | ç <sup>60</sup> |
|-----|--|-----------------------------------------|-----------------------|---------------------------|--------|---------------------|-----------------|
| Ħ   |  | Property / Resident_unit                |                       |                           |        |                     |                 |
| n   |  | Resident / Ur                           | nit                   |                           |        |                     | 16:52:06 PM     |
| -22 |  | Hello, Super Admin                      |                       |                           |        |                     |                 |
|     |  | Mb. Domo Bronoth Indonesi               |                       | 9                         |        |                     |                 |
|     |  | Demo Property indonesia                 | , ,                   | 0                         |        |                     |                 |
|     |  | What are you looking fo                 | ADD RESIDENT          |                           | 8      | Actions Panel       |                 |
|     |  | Q Search for name, email                | Single User Batc      | h User                    |        | Add Resident        | B- Export Excel |
|     |  | Resident List                           | Resident Email        |                           |        |                     |                 |
|     |  |                                         | Enter Basident Email  |                           |        |                     |                 |
|     |  | Resident                                | Enter Residence Enter |                           |        | Car Plate           | Action          |
| •   |  | chan leong<br>chanleong@skribble.m      |                       | 🖪 Submit                  |        |                     | •               |
| 8   |  | Shukri<br>shukri@trockerhero.com        | -                     | A-2-2, Block A<br>(H5342) | Owner  | VABA1010            |                 |
|     |  | Demo User<br>demo_user@propkita.my      |                       | A-2-2, Block A<br>(H5342) | Owner  | K97 and 4 more      | ٥               |
| ••  |  | Demo User<br>demo_user@propkita.my      |                       | A-1-1, Block A<br>(05342) | Tenant | K97 and 4 more      | ۰               |
| â   |  | Aiman Ares<br>aimanares@trackerhero.com | n                     | A-2-2, Block A<br>(H5342) | Owner  | A3                  |                 |
|     |  | Izzati<br>Izzati                        |                       | A-1-3, Block A<br>(AAU33) | Owner  | PML5678 and 16 more | 0               |
|     |  |                                         |                       |                           |        |                     |                 |

Successful message will be displayed if the email is recorded in the system. Mesej berjaya akan dipaparkan jika email tersebut direkod dalam sistem.

| *       | Bug Report |   | Hello, Super Admin                | mu                      |                           |          | ç 🔘 🕉                     | Super Admin _<br>Tuesday, 5 November 2024 |
|---------|------------|---|-----------------------------------|-------------------------|---------------------------|----------|---------------------------|-------------------------------------------|
| - *     |            | ~ |                                   |                         |                           |          |                           |                                           |
| 8       |            | × | 🕮 Demo Property Indo              | Assign Unit             |                           | 8        |                           |                                           |
|         |            |   | Cutton and the stands             | Pasident Name*          |                           |          |                           |                                           |
| Ħ       |            |   | Q Search for name, email          | Izzah                   |                           |          | Add Resident              | Export Excel                              |
| n       |            | ~ |                                   | Block/Street*           |                           |          |                           |                                           |
| *#*     |            | ~ | Resident List                     | Enter Block/Street Norm | 0                         | *        |                           |                                           |
|         |            | ^ | Resident                          | Unit*                   |                           |          | Car Plote                 | Action                                    |
|         |            |   | chan leong                        | Enter Unit Number       | Success                   | ~        |                           |                                           |
|         |            |   | chanleong@skribble.m              | Resident Type           | User found                |          | 1. Contract (1. Contract) |                                           |
|         |            |   | Shukri@trackerhero.co             | Resident type           |                           | *        | VABA1010                  | •                                         |
|         |            |   | Demo User<br>demo_user@propkita.  | Email*                  |                           |          | K97 and 4 more            |                                           |
|         |            |   | Demo User                         | izzah@trackerhero.com   | 1                         |          | ×07                       | -                                         |
|         |            |   | demo_user@propkita.               | Phone Number            |                           |          | K.07 and 4 more           | 5                                         |
| ٠       |            | × | Aiman Ares<br>aimanares@trackerhe |                         |                           |          | A3                        | •                                         |
| 6       |            | ~ | Izzati<br>Izzati@trackerhero.con  |                         |                           | Register | PML5678 and 16 more       | •                                         |
| 2       |            | ~ | Mas                               | o.com                   | A-1-2, BIOCK A<br>(A12)   | Owner    | CCU5677 and 9 more        |                                           |
| B<br>Au |            | ř | Alman Ares                        | m                       | A-1-1, Block A<br>(05342) | Tenant   | A3                        |                                           |

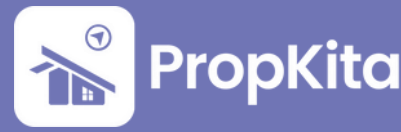

Fill all the information needed. Then click **Register**.

Isikan semua maklumat yang diperlukan. Kemudian, klik **Register**.

| 8 |    |                                   |                       |              |          |                     |                 |
|---|----|-----------------------------------|-----------------------|--------------|----------|---------------------|-----------------|
| 2 | ľ, | 1.14                              | Assign Unit           |              | 8        |                     |                 |
|   | ~  | Demo Property Indo                |                       |              |          |                     |                 |
|   |    |                                   | Resident Name*        |              |          | 8                   |                 |
| _ |    | What are you looking fo           | Izzoh                 |              |          | Actions Panel       |                 |
|   |    | Q. Search for name, email         | Block/Street*         |              |          | Add Resident        | B- Export Excel |
| n | ř  |                                   | Block A               |              | *        |                     |                 |
| ¥ | ~  | Resident List                     | Unit*                 |              |          |                     |                 |
|   | ^  | Resident                          | A-2-1                 |              | *        | Car Plate           | Action          |
|   |    | chan leong                        | Unit Type*            |              |          |                     |                 |
|   |    | chanleong@skribble.m              | Plan A                |              | *        |                     |                 |
|   |    | Shukri<br>shukri@trackerhera.co   | Resident Type         |              |          | VABA1010            | •               |
|   |    | Demo User                         | Owner                 |              | *        | K97 and 4 more      |                 |
|   |    | Demo User                         | Email*                |              |          |                     |                 |
|   |    | demo_user@propkita.               | izzah@trackerhero.com |              |          | K97 and 4 more      | •               |
|   | v  | Aiman Ares<br>aimanares@trackerhe | Phone Number          |              |          | A3                  | •               |
| 6 | ~  | izzati                            | +60193105725          |              |          | PML5678 and 16 more |                 |
| 1 | ~  | Mas                               |                       |              | _        |                     |                 |
|   |    | nurmassuriani@tracke              |                       |              | Register | CCU5677 and 9 more  | •               |
|   | ~  | Aiman Ares                        | A-1-                  | l, Block A T | enont    | 43                  |                 |

Successful message will be displayed after resident was registered. Mesej berjaya akan dipaparkan setelah penduduk didaftarkan.

| *   | Bug Report<br>Enquiry |     | esiaent / Onit                                                      |                   |                             |                       | Q 🔘 🧏                      | Super Admin _<br>Tuesday, 5 November 2024 |
|-----|-----------------------|-----|---------------------------------------------------------------------|-------------------|-----------------------------|-----------------------|----------------------------|-------------------------------------------|
| 8   |                       | ľ ( | a Demo Property Indonesia                                           | •                 | G                           |                       |                            |                                           |
| Ħ   |                       |     | What are you looking for?<br>Q. Search for name, email, block/stree | it or unit number | Lot Number                  | T                     | Actions Panel Add Resident | Export Excel                              |
| _n  |                       | ~   |                                                                     |                   |                             |                       |                            |                                           |
| *** |                       | × _ | tesident List                                                       | D RESIDENT        |                             | 8                     |                            |                                           |
| Ħ   |                       | ^   | Resident                                                            |                   |                             |                       | Car Plate                  | Action                                    |
|     |                       |     | chan leong<br>chanleong@skribble.m                                  |                   | Success                     |                       |                            | •                                         |
|     |                       |     | User<br>shukri@trackerhero.co                                       | has been succes   | sfully register, please ass | ign unit for the user | VABA1010                   | •                                         |
|     |                       |     | Demo User                                                           |                   | 🖪 Submit                    |                       | K97 and 4 more             |                                           |
|     |                       |     | Demo User<br>demo_user@propkita.my                                  |                   | A-1-1, Block A<br>(05342)   | Tenant                | K97 and 4 more             |                                           |
| ٠   |                       | ~   | Alman Ares<br>almanares@trackerhero.com                             |                   | A-2-2, Block A<br>(H5342)   | Owner                 | A3                         | •                                         |
| 8   |                       | ×   | Izzati<br>Izzatigtrackerhero.com                                    |                   | A-1-3, Block A<br>(AAII33)  | Owner                 | PML5678 and 16 more        | ۰                                         |
| 2   |                       | ×   | Mas<br>nurmassurianl@trackerhero.com                                |                   | A-1-2, Block A<br>(Al2)     | Owner                 | CCU5677 and 9 more         | •                                         |
| - B | Report                | Ť   | Izzah<br>Izzah@trackerhero.com                                      |                   | A-2-1, Block A              | Owner                 | A123                       |                                           |

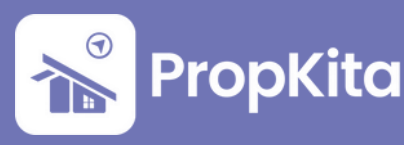

# Add Resident - New Email

#### Insert resident email.

#### Masukkan email penduduk.

| •            | Survey | =                                       |                      |                           |        | ç 🔵 🤞               | Super Admin _ |
|--------------|--------|-----------------------------------------|----------------------|---------------------------|--------|---------------------|---------------|
| T            |        | Property / Resident_unit                | .:.                  |                           |        |                     | 16-E2-06 DM   |
| m            |        | Resident / Ur                           | nt                   |                           |        |                     | 10.52.00 PM   |
| 1 <u>1</u> 1 |        | Hello, Super Admin                      |                      |                           |        |                     |               |
| R            |        |                                         |                      |                           |        |                     |               |
| 1            |        | Demo Property Indonesia                 | · ·                  | C                         |        |                     |               |
|              |        | What are you looking fo                 | ADD RESIDENT         |                           | 8      | Actions Panel       |               |
|              |        | Q, Search for name, email               | Single User Bata     | ch User                   |        | Add Resident        | Export Excel  |
|              |        | Resident List                           |                      |                           |        |                     |               |
|              |        |                                         | Resident Email       |                           |        |                     |               |
|              |        | Resident                                | Enter Resident Email |                           |        | Car Plate           | Action        |
| •            |        | chan leong<br>chanleong@skilbble.m      |                      | 🖪 Submit                  |        |                     | ۰             |
| 8            |        | Shukri<br>shukri@trackerhero.com        |                      | A-2-2, Block A<br>(H5342) | Owner  | VABA1010            |               |
|              |        | Demo User<br>demo_user@propkita.my      |                      | A-2-2, Block A<br>(H5342) | Owner  | K97 and 4 more      | •             |
| •••          |        | Demo User<br>demo_user@propkita.my      |                      | A-1-1, Block A<br>(01342) | Tenant | K97 and 4 more      | 0             |
| â            |        | Alman Ares<br>almanares@trackerhero.com | n                    | A-2-2, Block A<br>(H5342) | Owner  | A3                  | •             |
|              |        | Izzati<br>izzatistrackerbero.com        |                      | A-1-3, Block A<br>(AAU33) | Owner  | PML5678 and 16 more |               |
|              |        |                                         |                      |                           |        |                     |               |

Error message will be shown if user not found. Then, click **OK**. Mesej ralat akan dipaparkan jika pengguna tidak ditemui. Kemudian, klik **OK**.

| *            | Bug Report<br>Enquiry | 4 |                                         |                   |                            |            |                    | 9 <b>0</b> :        | Super Admin _<br>Tuesday, 5 November 2024 |
|--------------|-----------------------|---|-----------------------------------------|-------------------|----------------------------|------------|--------------------|---------------------|-------------------------------------------|
|              |                       | Ť | 🕼 Demo Property Indonesia               | •                 | C                          |            |                    |                     |                                           |
|              |                       |   |                                         |                   |                            |            |                    |                     |                                           |
| π            |                       |   | Q Search for name, email                |                   | Lot Number                 |            |                    | Actions Panel       | Br Export Excel                           |
| / <b>.</b> n |                       |   | REG                                     | SISTER NEW RE     | SIDENT                     |            |                    | 1                   |                                           |
| 222          |                       |   | Resident List                           | Name              |                            |            |                    |                     |                                           |
|              |                       |   | Resident 🛞                              |                   | User Not Found             |            |                    |                     | Action                                    |
|              |                       |   | chan les<br>chanles<br>Unable to locat  | e user zuhairhama | dan01@gmail.com . I        | Please reg | gister to be assig | ned                 |                                           |
|              |                       |   | shukri<br>shukri                        |                   | ок                         |            |                    |                     | ۰                                         |
|              |                       |   | Demo User Eg:<br>demo_user@propkito.    | 0123456789        |                            |            |                    | K97 and 4 more      | •                                         |
|              |                       |   | Demo User<br>demo_user@propkito.        |                   |                            | Concel     | Register           | K97 and 4 more      | •                                         |
| ÷            |                       |   | Aiman Ares<br>aimanares@trackerhera.com |                   | A-2-2, Block A<br>(H5342)  |            | Owner              | A3                  | ۰                                         |
| в            |                       |   | izzati<br>izzati@trackerhero.com        |                   | A-1-3, Block A<br>(AAII33) |            | Owner              | PML5678 and 16 more | •                                         |
| 2            |                       |   | Mas<br>nurmassurlanl@trackerhera.com    |                   | A-1-2, Block A<br>(Al2)    |            | Owner              | CCU5677 and 9 more  |                                           |
| 6            |                       |   | Izzah<br>Izzahiltrackerhero.com         |                   | A-2-1, Block A             |            | Owner              | A123                |                                           |

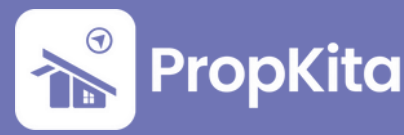

The system will prompt the admin to register a new resident. Complete all required information and click **Register**.

Sistem akan meminta admin untuk mendaftarkan penduduk baharu. Isi segala maklumat yang diperlukan dan klik **Register**.

| *   | Bug Report | 1 | Hello, Super Admin                                     | it.                 |                            |        |          | 9 👁 و                      | Super Admin _<br>Tuesday, 5 November 2024 |
|-----|------------|---|--------------------------------------------------------|---------------------|----------------------------|--------|----------|----------------------------|-------------------------------------------|
| -   |            |   |                                                        |                     |                            |        |          |                            |                                           |
| 8   |            |   | 💼 Demo Property Indonesia                              |                     | c                          |        |          |                            |                                           |
|     |            |   |                                                        |                     |                            |        |          |                            |                                           |
| π   |            |   | What are you looking for?<br>Q, Search for name, email |                     | Lot Number                 |        |          | Actions Panel Add Resident | B- Export Excel                           |
| / n |            |   |                                                        | REGISTER NEW R      | ESIDENT                    |        |          |                            |                                           |
| 242 |            |   | Resident List                                          | Full Name           |                            |        |          |                            |                                           |
| П   |            |   | Resident                                               | Zuhair Hamdan       |                            |        |          | Car Plate                  | Action                                    |
|     |            |   | chan leong                                             | Email               |                            |        |          |                            |                                           |
|     |            |   | chanleong@skribble.tr                                  | zuhairhamdan01@gmai | Lcom                       |        |          |                            |                                           |
|     |            |   | shukri@trackerhera.co                                  | Phone Number        |                            |        |          | VABA1010                   | •                                         |
|     |            |   | Demo User<br>demo_user@propkito.                       | 0125678943          |                            |        |          | K97 and 4 more             | •                                         |
|     |            |   | Demo User<br>demo_user@propkita.                       |                     |                            | Concel | Register | K97 and 4 more             | •                                         |
| ÷   |            |   | Aiman Ares<br>aimanares@trackerhera.com                |                     | A-2-2, Block A<br>(H5342)  |        | Owner    | A3                         | ۰                                         |
| 8   |            |   | Izzati<br>Izzatigtrackerhero.com                       |                     | A-1-3, Block A<br>(AAII33) |        | Owner    | PML5678 and 16 more        |                                           |
| 1   |            |   | Mas<br>nurmassurianl@trackerhera.c                     | om                  | A-1-2, Block A<br>(A12)    |        | Owner    | CCU5677 and 9 more         |                                           |
|     |            |   | Izzah<br>Izzahiltrackerbera.com                        |                     | A-2-1, Block A             |        | Owner    | A123                       |                                           |
|     |            |   |                                                        |                     |                            |        |          |                            |                                           |

Successful message will be shown. Then, insert resident email and click **Submit**. Mesej berjaya akan dipaparkan. Kemudian, masukkan email penduduk dan klik **Submit**.

| *  | Bug Report |   | Hello, Super Admin                                    |                               |                      | Q 🔘 😚               | Super Admin _<br>Tuesday, 5 November 2024 |
|----|------------|---|-------------------------------------------------------|-------------------------------|----------------------|---------------------|-------------------------------------------|
|    |            | Ĵ | the Dama Branch Indonesia                             | 0                             |                      |                     |                                           |
|    |            |   | What are you looking for?                             | Lot Number                    |                      | Actions Panel       |                                           |
|    |            |   | Q search for name, email, block/street or unit number | A Search for lot number       |                      | Add Resident        | B- Export Excel                           |
| _n |            | ~ |                                                       |                               |                      |                     |                                           |
| ** |            | ~ | Resident List ADD RESIDENT                            |                               | 0                    |                     |                                           |
|    |            | ^ | Resident Protection Pro-                              | -1-11                         |                      | Car Plate           | Action                                    |
|    |            |   | chan leong<br>chanleong@skribble.m                    | Success                       |                      |                     | ۰                                         |
|    |            |   | Shukri<br>shukrigtrackerhers.co                       | ssfully register, please assi | gn unit for the user | VABA1010            | •                                         |
|    |            |   | Demo User<br>demo_user@propkita.                      | 🖪 Submit                      |                      | K97 and 4 more      | 0                                         |
|    |            |   | Demo User<br>demo_user@propkita.my                    | A-1-1, Block A<br>(05342)     | Tenant               | K97 and 4 more      |                                           |
|    |            |   | Aiman Ares                                            | A-2-2 Block A                 |                      |                     |                                           |
|    |            | × | almanares@trackerhero.com                             | (H5342)                       | Owner                | A3                  | •                                         |
|    |            | ~ | izzati<br>izzatiętrackerhero.com                      | A-1-3, Block A<br>(AA1133)    | Owner                | PML5678 and 16 more | ۰                                         |
|    |            | ~ | Mas<br>nurmassurionigtrackerhero.com                  | A-1-2, Block A<br>(Al2)       | Owner                | CCU5677 and 9 more  | •                                         |
|    |            | ř | Izzoh<br>Izzoh Erockerhero.com                        | A-2-1, Block A                | Owner                | A123                |                                           |

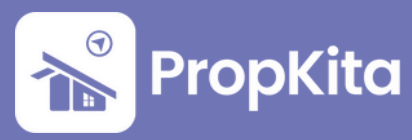

Fill all the information needed. Then click **Register**.

Isikan semua maklumat yang diperlukan. Kemudian, klik **Register**.

| 9 | Ť. |                                   | Assign Unit              | 8        |                     |              |
|---|----|-----------------------------------|--------------------------|----------|---------------------|--------------|
|   | ×  | 🕮 Demo Property Indo              | Resident Name*           |          |                     |              |
|   |    |                                   |                          |          |                     |              |
|   |    | What are you looking fo           | Zuhair Hamdan            |          | Actions Panel       |              |
|   |    | Q Search for name, email          | Block/Street*            |          | Add Resident        | Export Excel |
|   | Ť. |                                   | Block A                  | *        |                     |              |
|   | ×  | Resident List                     | Unit*                    |          |                     |              |
|   | ^  | Resident                          | A-1-1                    | *        | Car Plate           | Action       |
|   |    | chan leong                        | Unit Type*               |          |                     |              |
|   |    | chanleong@skribble.rr             | Small 🕲                  |          |                     |              |
|   |    | Shukri<br>shukri@trackerhera.co   | Resident Type            |          | VABA1010            | •            |
|   |    | Demo User                         | Owner                    | ×        | K97 and 4 more      |              |
|   |    | Demo User                         | Email*                   |          |                     |              |
|   |    | demo_user@propkita.               | zuhairhamdan01@gmail.com |          | K97 and 4 more      | •            |
|   | Ŷ  | Alman Ares<br>almanares@trackerhe | Phone Number             |          | A3                  | ۰            |
|   | ~  | izzati<br>izzatietrockerbero con  | 0125678943               |          | PML5678 and 16 more |              |
|   | ~  | Mas                               |                          | Register | CCU5677 and 9 more  |              |
|   | ~  | nurmassuriani@tracke              |                          |          |                     |              |
|   |    | Izzah                             | A-2-1, Block A           | Owner    | A123                |              |

Afterward, registered residents will appear in the resident list. Setelah itu, penduduk yang didaftarkan akan dipaparkan dalam senarai penduduk.

|                  | ~    | =                                         |                            |        | \$ 🕐 🖓 ở                   | Super Admin |
|------------------|------|-------------------------------------------|----------------------------|--------|----------------------------|-------------|
| 🛔 Bug Report     |      | Resident List                             |                            |        |                            |             |
| 💫 Enquiry        | ~    | Resident                                  | Address                    | Туре   | Car Plate                  | Action      |
| 🖻 Task           | ~    | chan leong<br>chanleonggiskribble.me      | A-2-3, Block A<br>(o23)    | Owner  |                            | •           |
| Survey           |      | Shukri<br>shukri@trackerbero.com          | A-2-2, Block A<br>(H5342)  | Owner  | VABA1010                   | •           |
| Marketplace      |      | Demo User<br>demo, user/Boropkita.mv      | A-2-2, Block A<br>(#5342)  | Owner  | K97 and 4 more             |             |
| Community        | Ĵ.   | Demo User<br>demo_user@propkita.my        | A-1-1, Block A<br>(05342)  | Tenant | K97 and 4 more             | ۰           |
| Property         | ~    | Aiman Ares<br>aimanares@trackerhero.com   | A-2-2, Block A<br>(H5342)  | Owner  | A3                         | •           |
| 💡 Energy Mana.   | - ×  | Izzati<br>izzatigitrackerhera.com         | A-1-3, Block A<br>(AA1133) | Owner  | PML5678 and 16 more        | •           |
| Transaction      | č    | Mas<br>nurmassurianigtrackerhera.com      | A-1-2, Block A<br>(A12)    | Owner  | CCU5677 and 9 more         | •           |
| Report           | ~    | Izzah<br>izzahgtrockerhero.com            | A-2-1, Block A             | Owner  | A123                       | •           |
| ♥a Configuration | • ~  | Zuhair Hamdan<br>zuhairhamdan01@gmail.com | A-1-1, Block A<br>(05342)  | Owner  |                            | •           |
| 🚊 Audit Log      |      | Aiman Ares<br>aimanares@trackerhero.com   | A-1-1, Block A<br>(06342)  | Tenant | A3                         | •           |
| Powered by:      |      |                                           |                            |        | Rows per page: 10 + 1-10 o | (14 < >     |
|                  | Vita |                                           |                            |        |                            |             |

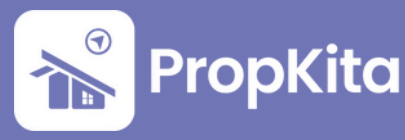